# MY.FSCJ.EDU FACULTY CENTER GUIDE

#### EDITION 2

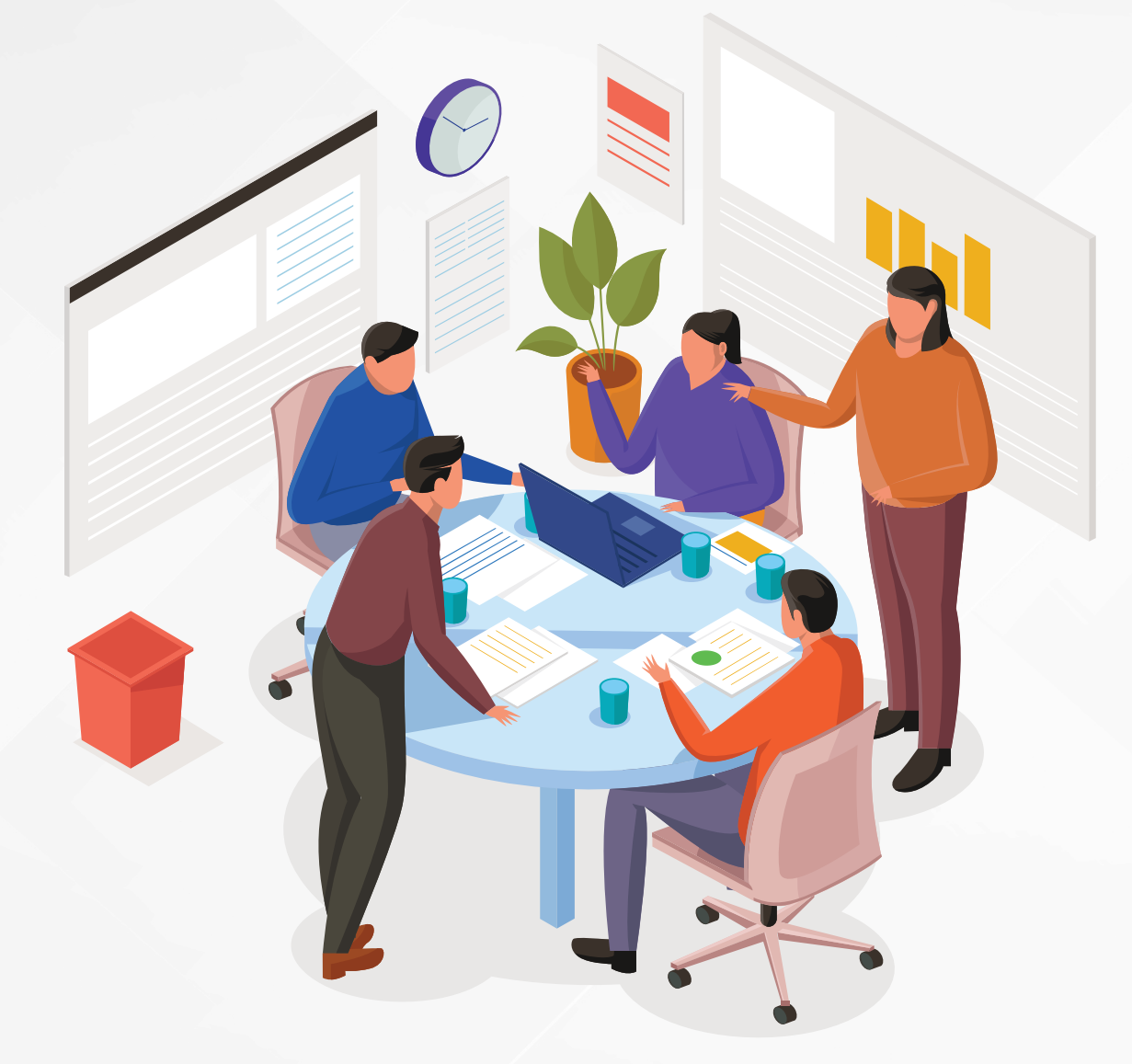

### THE ACADEMY FOR TEACHING AND LEARNING

www.training.fscj.edu/resources/atl

academy@fscj.edu

**(**904) 632-3397

#### ENHANCE YOUR CAREER, ENRICH YOUR LIFE

Prepared by: Phillip Delacruz @ FSCJ Training and Organizational Development

# **TABLE OF CONTENTS**

- Accessing Simple Syllabus
- Student Evaluation of Instruction
- Drop for Never-Attended
- Grade Changes
- F Grades and Last Date of Attendance

## ACCESSING **SIMPLE SYLLABUS**

"Simple Syllabus," FSCJ's online syllabus creation tool, can be accessed by following the steps below:

| Step | Action                                                                                                    |
|------|----------------------------------------------------------------------------------------------------|
| 1    | To access Simple Syllabus, go to <u>https://fscj.simplesyllabus.com</u> .                                                                                                    |
| 2    | Next, click the <b>Profile Icon</b> at the far right, then click <b>Login</b> (Highlighted in red). Proceed to log in with your FSCJ user name and password (Note: If you need to retrieve your user name and password, submit a ticket to the IT Department at <u>https://help.fscj.edu/</u> ). |

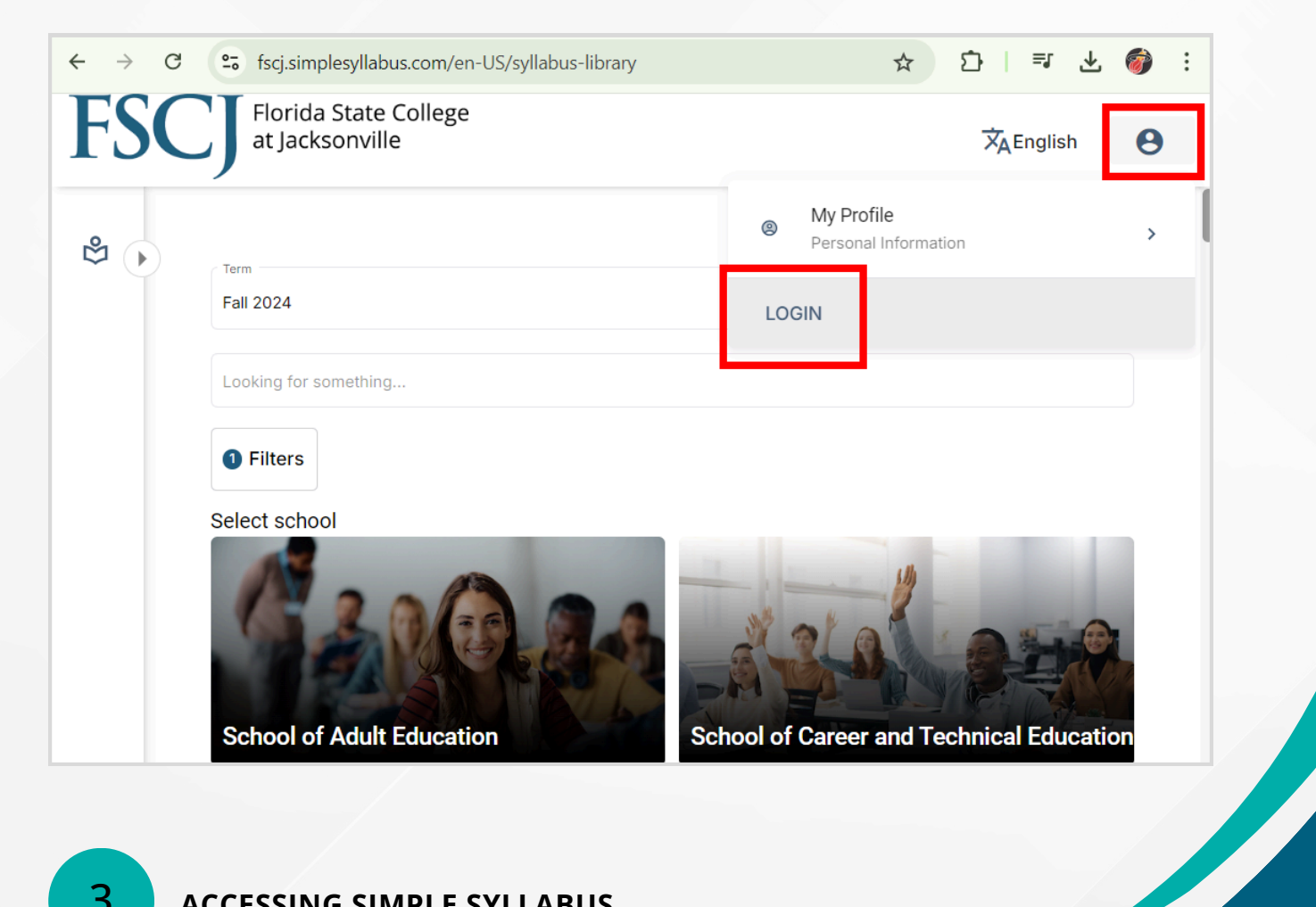

| Step | Action                                                                                                    |
|------|----------------------------------------------------------------------------------------------------|
| 3    | To acquire a mastery of the Simple Syllabus Online Tool usage, we highly recommend enrolling in and completing the <u>essential</u> professional development training entitled " <b>PD 2187 Simple Syllabus Online Training</b> " at <u>https://bridge.fscj.edu/learner/courses/cbdb27d9/enroll</u> . |

Florida State College at Jacksonville

### PD 2187 SIMPLE SYLLABUS TRAINING

This asynchronous course introduces users to FSCJ's new syllabus tool, Simple Syllabus. Simple Syllabus is a centralized, template-driven platform that enables instructors to quickly personalize and publish interactive class syllabi—directly within Canvas or through the Simple Syllabus site

### STUDENT EVALUATION OF INSTRUCTION

#### **Steps for Students**

Students have the opportunity to evaluate their courses beginning on the Friday before the last week of the class. In order to access the evaluation, students should follow the steps below:

| Step | Action                                                                                                    |
|------|----------------------------------------------------------------------------------------------------|
| 1    | From the Student Center drop-down in myFSCJ, select the <b>Manage Classes and Books</b> tile.             |
| 2    | On the <b>View My Classes</b> link, click the <b>Evaluate Instruction</b> link next to the desired class. |

| Student Center                |                              |                                          | View My (              | Classes                                    |                                |
|-------------------------------|------------------------------|------------------------------------------|------------------------|--------------------------------------------|--------------------------------|
| Spring 2021<br>College Credit |                              |                                          |                        |                                            |                                |
| 💳 View My Classes             |                              | By Class                                 |                        |                                            | By Date                        |
| Y Shopping Cart               |                              | Show Enrolle                             | d Classes              | Show Waitlisted Classes                    | Show Dropped Classes           |
| Q Class Search and Enroll     | Printable Page               |                                          |                        |                                            |                                |
| J Drop Classes                | ✓ MGF 1106 Topics in College | Math                                     |                        |                                            |                                |
| Cartalan                      | Status                       | Units Grading Basis                      | Grade                  | Academic Program                           | Requirement Designation        |
| Browse Course Catalog         | Enrolled                     | 3.00 Traditional A-F                     |                        | Bachelor Degree                            |                                |
| Planner Planner               | Class                        | Start/End Dates                          |                        | Days and Times                             | Room                           |
| Enroll by My Requirements     | C 3284YClass 3284            |                                          |                        | Days: Tuesday                              | Online - All activities online |
| 1 Can't Find A Class          | Enrollment Deadlines         | Purchase Books, Book Authorization Davis | Evaluate Instruction   | Times: 6:00PM to 7:55PM                    |                                |
| Enrollment Dates              | TRA 4202 LOGISTICS TECH      | INOLOGY                                  |                        |                                            |                                |
| Tips For Registration         |                              |                                          |                        |                                            |                                |
| Change Academic Program Plan  | Enrolled                     | 3.00 Traditional A-F                     | Grade                  | Bachelor Degree                            | Requirement Designation        |
|                               | Class                        | Start/End Dates                          |                        | Days and Times                             | Room                           |
|                               | C 3132YClass 3132            |                                          |                        | Days: Wednesday<br>Times: 6:00PM to 8:00PM | Online - All activities online |
|                               | Enrollment Deadlines         | Purchase Books Book Authorization De     | Evaluate Instruction \ | /ie Syllabus                               |                                |

STUDENT EVALUATION OF INSTRUCTION Faculty Center Guide, Edition 2

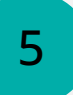

#### **Steps for Instructors**

The evaluation reports will be made available to instructors 5 days afer the last day of class. Instructors will be able to view the evaluation report by following the steps below:

| Step | Action                                                                                  |
|------|-----------------------------------------------------------------------------------------|
| 1    | Log in to <b>my.fscj.edu</b> .                                                          |
| 2    | Select <b>Faculty Center</b> in the center navigation > Click the <b>Schedule</b> tile. |

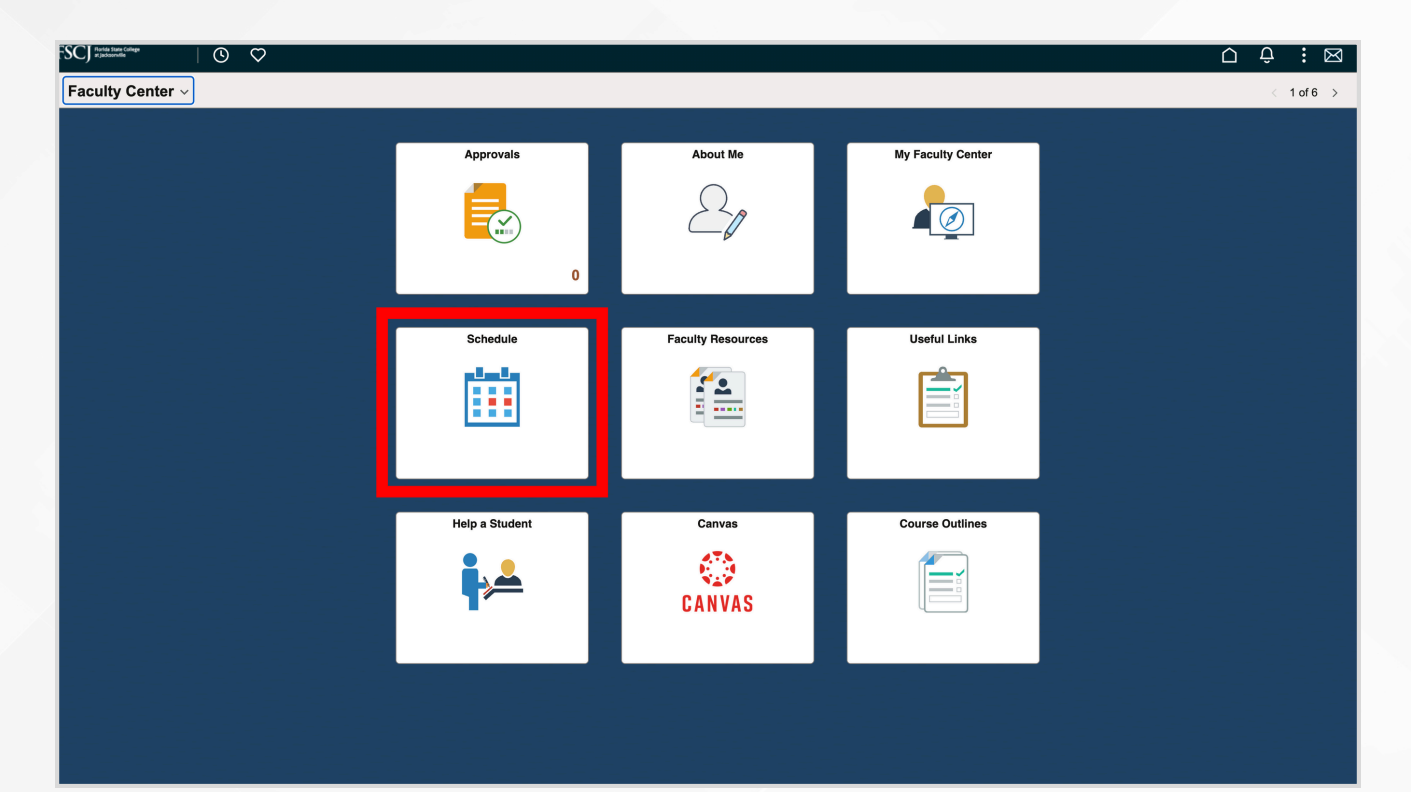

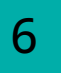

| Step | Action                     |
|------|----------------------------|
| 3    | Click <b>My Schedule</b> . |

| $\leftarrow$   $\odot$ $\heartsuit$ |                |                                                             | Q Search in Menu      | ] |
|-------------------------------------|----------------|-------------------------------------------------------------|-----------------------|---|
| Faculty Schedule                    |                |                                                             |                       |   |
| 📧 My Current Schedule               | Roster Summary | Class Class Title Enrolled Days and Ti<br>No Results found. | imes Room Class Dates |   |
| E Previous Term Schedule            | My Schedule    |                                                             |                       |   |
| E Next Term Class Schedule          |                |                                                             |                       |   |
|                                     |                |                                                             |                       |   |
|                                     |                |                                                             |                       |   |
|                                     |                |                                                             |                       |   |

| Step | Action                                                                                                    |
|------|----------------------------------------------------------------------------------------------------|
| 4    | Next to the course of interest, click on an <b>Evaluation</b> link to review a Student Evaluation of Instruction. |

|       |                      |                                      |                               |                    |            |   | iew All 🛛 🔁 |
|-------|----------------------|--------------------------------------|-------------------------------|--------------------|------------|---|-------------|
| olled | Days & Times         | Room                                 | Class Dates                   | Print Photo Roster | Evaluation | ¢ | des         |
|       | We 5:30PM - 8:30PM   | NORTH<br>BLDG D<br>ROOM 0202         | May 6, 2024-<br>Jun 25, 2024  | Print Photo Roster | Evaluation | / | proved      |
|       | TuTh 2:00PM - 3:15PM | Online - All<br>activities<br>online | May 28, 2024-<br>Aug 20, 2024 | Print Photo Roster | Evaluation | , | proved      |
|       | ТВА                  | Online - All<br>activities<br>online | May 28, 2024-<br>Aug 20, 2024 | Print Photo Roster | Evaluation | , | proved      |
|       | Sa 11:00AM - 12:30PM | Online - All<br>activities<br>online | May 28, 2024-<br>Aug 20, 2024 | Print Photo Roster | Evaluation | , | proved      |
|       | ТВА                  | Online - All<br>activities<br>online | Jul 1, 2024-<br>Aug 20, 2024  | Print Photo Roster | Evaluation | , | proved      |
|       |                      | Go to top                            |                               |                    |            |   |             |

### **STUDENT EVALUATION OF INSTRUCTION** Faculty Center Guide, Edition 2

#### **Steps for Administrators**

The evaluation reports will be made available to administrators 5 days after the last day of class. Administrators will be able to view the evaluation reports of their instructors by following the steps below:

| Step | Action                                                                                            |
|------|---------------------------------------------------------------------------------------------------|
| 1    | Log in to <b>my.fscj.edu</b> and select <b>Academic Administration</b> within the drop-down menu. |
| 2    | Select the <b>Academic Administrator</b> tile.                                                    |

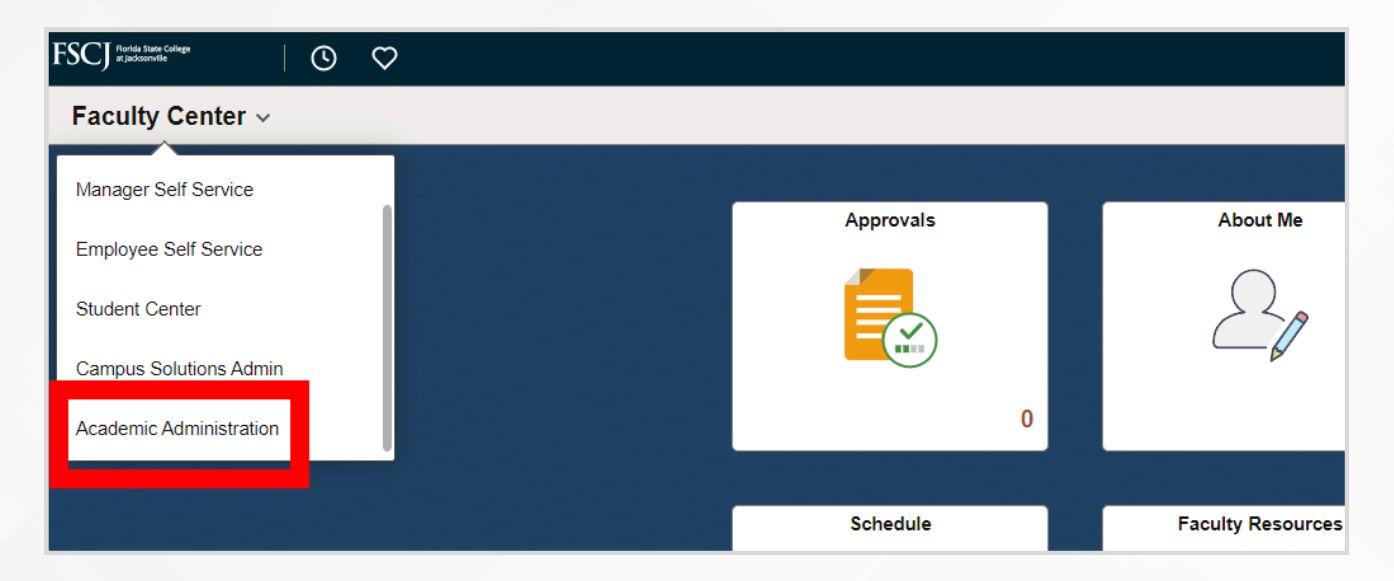

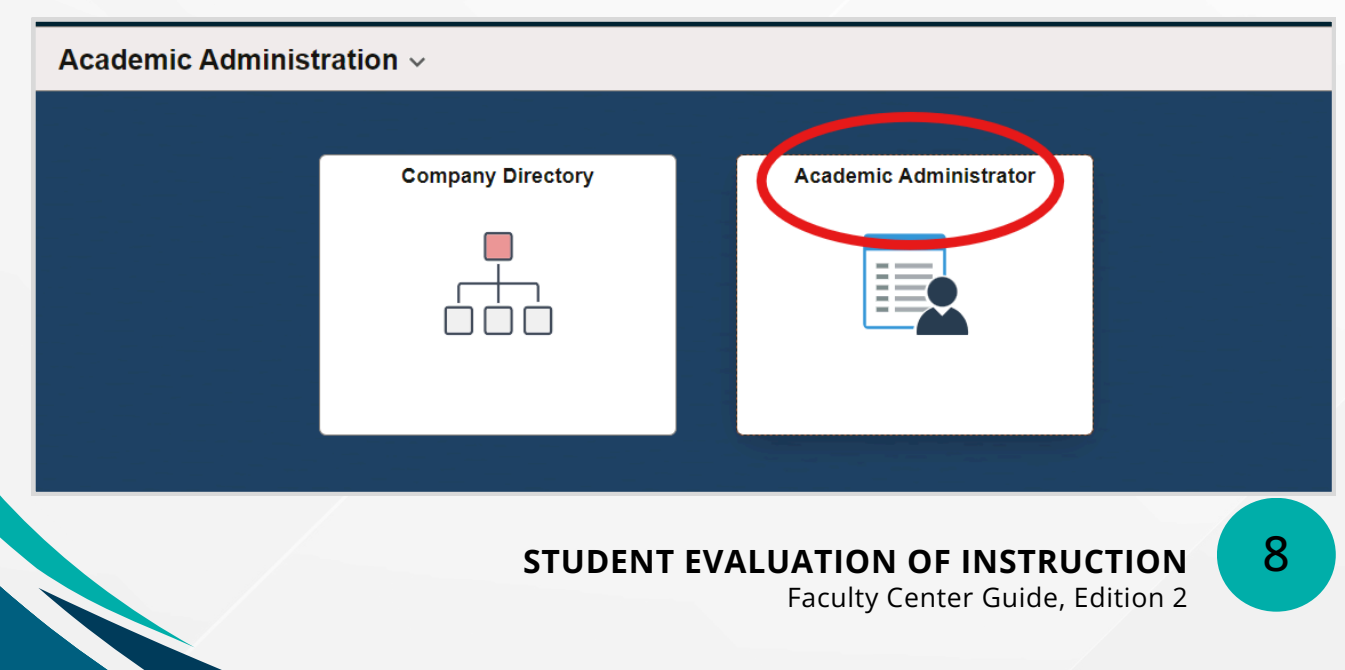

| Step | Action                                           |
|------|--------------------------------------------------|
| 3    | Select the Course Evaluations: Dean's View link. |

### Academic Administrator

#### Instructor Pay Agreements

Instructor Schedule

i.

Instructor Term Workload

Instructor IA Table

📄 Syllabus: Dean's View

Course Evaluation: Dean's View

📄 myGradPlan - Staff

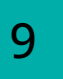

| Step | Action                                                   |
|------|----------------------------------------------------------|
| 4    | Use the input form to search for instructors or courses. |

#### **Introducing Course Evaluations for Deans** Track and review Course Evaluations submitted by students. CWE 🗸 Career: Fall,2024 (2248) 🗸 Term: Session: ~ × × Professors: Courses: APPLY Print **Student Instructional Assessment Report** Term/Session: Course: **Class Number:** Location: Course Organization and Planning: Strongly Agree 5Agree 4No Opinion 3Disagree 2Strongly Disagree 1 CountMeanStandard Deviation

### DROP FOR NEVER-ATTENDED

If a student does not attend class from the beginning of the session to the end of Drop for Never-Attended window, the student should be Dropped for Never-Attended. The Drop for Never-Attended window opens approximately 7 days after the session start date and closes approximately 14 days after the session start date.

Instructors are required to enter Never-Attended on the final day of the Drop for Never-Attended window. Even if you do not have any students who need to be dropped for Never-Attended, you must certify your class roster. To report Drop for Never-Attended and/or certify your class roster, follow the steps below:

| Step | Action                                                                                  |
|------|-----------------------------------------------------------------------------------------|
| 1    | Select <b>Faculty Center</b> in the center navigation > Click the <b>Schedule</b> tile. |

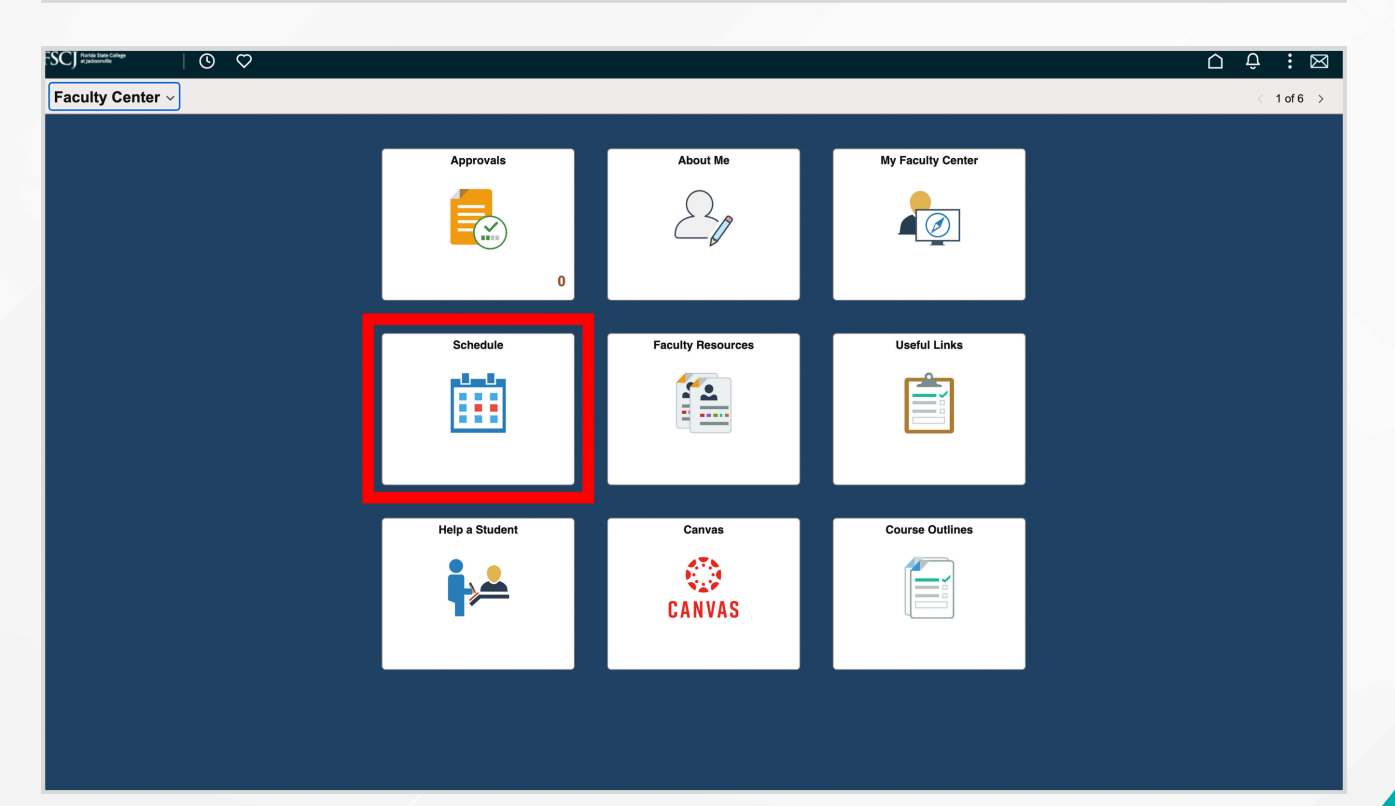

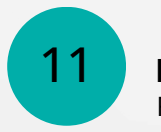

**DROP FOR NEVER-ATTENDED** Faculty Center Guide, Edition 2

| Step | Action                                                                                                    |
|------|----------------------------------------------------------------------------------------------------|
| 2    | Click the <b>Class Roster Icon</b> next to the class section that you want (Note:<br>For a class that has more than one component, you will need to enter<br>Drop for Never-Attended and Certify the class roster on the enrollment<br>section only). |

|      |                             |           |                                      |          | View All   7          |              |
|------|-----------------------------|-----------|--------------------------------------|----------|-----------------------|--------------|
|      | Class                       | Certified | Class Title                          | Enrolled | Days & Times          | Roon         |
| ŝ    | <u>ET 2600-1</u><br>1237)   | Yes       | NETWRK FND CISCO 1<br>(Lecture)      | 24       | Tu 6:00PM - 10:00PM   | SOUT         |
| สำค  | <u>ET 2600-1L</u><br>1243)  |           | NETWRK FND CISCO 1<br>(Laboratory)   | 24       | ТВА                   | TBA          |
| 1    | <u>INT 1015-3</u><br>3875)  | Yes       | OPERATING SYST<br>FOUND (Lecture)    | 24       | TBA                   | Online       |
| aîs. | <u>INT 1015-3L</u><br>3876) |           | OPERATING SYST<br>FOUND (Laboratory) | 24       | TBA                   | Online       |
| 88   | TS 2437-1<br>1197)          | Yes       | INTRO SQL SERVER DB<br>(Lecture)     | 12       | Mo 6:00PM - 9:00PM    | ROOM         |
| 88   | <u>TS 2437-1L</u><br>1216)  |           | INTRO SQL SERVER DB<br>(Laboratory)  | 12       | TBA                   | тва          |
| ŝ    | <u>TS 2437-3</u><br>4032)   | Yes       | INTRO SQL SERVER DB<br>(Lecture)     | 24       | TBA                   | Online       |
| ĥ    | <u>TS 2437-3L</u><br>4033)  |           | INTRO SQL SERVER DB<br>(Laboratory)  | 24       | ТВА                   | Online       |
|      | <u>CWS 0018-3</u><br>(5808) | No        | JAVA-I-TECH PROGRAM<br>(Lecture)     | 0        | MoWe 2:00PM - 4:30PM  | SOUT<br>M RO |
|      | CWS 0027-1                  | No        | SQL - Server I Tech                  | 0        | MoWe 12:00PM - 2:30PM | SOUT         |

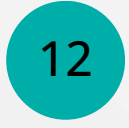

| Step | Action                                                                                                    |
|------|----------------------------------------------------------------------------------------------------|
| 3    | For any student who has not attended class, select <b>Non-Attendance</b> in the <b>Drop for NA</b> column. |

|       | Certify and Save                                    |              |               |                |
|-------|-----------------------------------------------------|--------------|---------------|----------------|
|       |                                                     | Downl        | oad Custom Ro | ster           |
|       | Personalize   Find   🔄                              |              | First 🕢 1-25  | i of 25   Last |
| Units | Program and Plan                                    | Class<br>Nbr | Level         | Drop for NA    |
| 4.00  | Associate Degree - Nursing                          | 2408         | Freshman      | $\checkmark$   |
| 4.00  | Associate Degree - Digital Media/Multimedia<br>Tech | 2408         | Freshman      | Non-Attendance |
| 4.00  | Associate Degree - Funeral Services                 | 2408         | Freshman      |                |
| 4.00  | Associate Degree - Dental Hygiene                   | 2408         | Freshman      | <b></b>        |
| 4.00  | Associate Degree - Radiography FSCJ Option          | 2408         | Freshman      | <b>~</b>       |
| 4.00  | Associate Degree - Business Administration          | 2408         | Freshman      | ~              |
| 4.00  | Associate Degree - Surgical Services                | 2408         | Freshman      | <b></b>        |
| 4.00  | Associate Degree - IT Security                      | 2408         | Freshman      | ~              |
| 4.00  | Associate Degree - Computer Information Tech        | 2408         | Freshman      | ~              |
| 4.00  | Associate Degree - Radiography FSCJ Option          | 2408         | Freshman      | ~              |
| 4.00  | Associate Degree - Radiography Degree<br>Completion | 2408         | Freshman      |                |
| 4.00  | Associate Degree - Associate in Arts                | 2408         | Freshman      | ~              |

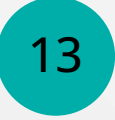

| Step | Action                                                                                                    |
|------|----------------------------------------------------------------------------------------------------|
| 4    | Click <b>Certify</b> and <b>Save</b> (Note: There is no warning reminding you to save<br>when you leave this page, so you must remember to click <b>Certify and</b><br><b>Save</b> or your changes will not be saved). |

| *Enrollmen<br>Enrollment | t Status Enrolled<br>Capacity 22 | Enrolled       | 16      | _                                            | Certil                | y and Save     |
|--------------------------|----------------------------------|----------------|---------|----------------------------------------------|-----------------------|----------------|
| Enrolled                 | Students                         |                |         | Find   🖽   🎬                                 | First 🚺 1-1           | 6 of 16 🚨 Last |
| ID                       | Name                             | Grade<br>Basis | Units   | Program and Plan                             | Level                 | Drop for NA    |
| 1                        |                                  | Graded         | 3.00    | Associate Degree -<br>Associate in Arts      | Freshman              | Non-Attenda 🔻  |
| 2                        |                                  | Graded         | 3.00    | Associate Degree -<br>Associate in Arts      | Freshman              | Non-Attenda 🔻  |
| 3                        |                                  | Graded         | 3.00    | Associate Degree -<br>Associate in Arts      | Freshman              | •              |
| 4                        |                                  | Graded         | 3.00    | Associate Degree -<br>Associate in Arts      | Freshman              |                |
| 5                        |                                  | Graded         | 3.00    | Associate Degree -<br>Engineering Technology | Freshman              | T              |
| 6                        |                                  | Graded         | 3.00    | Non-Degree -<br>Dual Enrolled College Credit | Freshman              | •              |
|                          |                                  |                | 1000000 | Associate Degree -                           | and the second second |                |

| Step | Action                                                                                            |
|------|---------------------------------------------------------------------------------------------------|
| 5    | Click <b>Yes</b> when asked if you want to update the Drop for NA information for these students. |

| nrolled 16 |       |                             | Message                                                                                     |          |               |     |    |
|------------|-------|-----------------------------|---------------------------------------------------------------------------------------------|----------|---------------|-----|----|
|            |       |                             | Are you sure you want to update the Drop for NA information for these students? (25000,199) |          |               |     |    |
| Basis      | Units | Program 2                   |                                                                                             |          |               |     |    |
| Graded     | 3.00  | Associate E<br>Associate in |                                                                                             |          |               | Yes | No |
| Graded     | 3.00  | Associate D<br>Associate in | legree -<br>n Arts                                                                          | Freshman | Non-Attenda 🔻 |     |    |
| Graded     | 3.00  | Associate D<br>Associate in | legree -<br>1 Arts                                                                          | Freshman | •             |     |    |
| Graded     | 3.00  | Associate D<br>Associate in | legree -<br>n Arts                                                                          | Freshman | •             |     |    |
| Graded     | 3.00  | Associate D<br>Engineering  | legree -<br>) Technology                                                                    | Freshman | T             |     |    |
|            |       | and the second second       | 200                                                                                         |          |               |     |    |

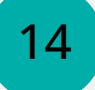

| Step | Action                                                                                           |
|------|--------------------------------------------------------------------------------------------------|
| 6    | Click <b>OK</b> to certify that there are no students who need to be Dropped for Never-Attended. |

| -              |       |               | Message                             |                                  |                      |                         |  |  |
|----------------|-------|---------------|-------------------------------------|----------------------------------|----------------------|-------------------------|--|--|
| ade            | Units | Prog          | I certify that there are no stud    | ents on this roster that need to | be dropped for non-a | attendance. (25000,198) |  |  |
| aded 3.00 Asso |       | Asso          | ,,                                  |                                  |                      |                         |  |  |
| oded           | 3.00  | Asso          |                                     | ОК                               |                      |                         |  |  |
| nded           | 3.00  | Assoc         | late Degree -<br>late in Arts       | Freshman                         | ¥)                   |                         |  |  |
| eded           | 3.00  | Assoc         | iate Degree -<br>late in Arts       | Freshman                         | *                    |                         |  |  |
| aded           | 3.00  | Non-I<br>Dual | Degree -<br>Enrolled College Credit | Freshman                         | *                    |                         |  |  |
|                |       |               |                                     |                                  |                      |                         |  |  |

| Step | Action                                                                                                 |  |
|------|----------------------------------------------------------------------------------------------------|--|
| 7    | Once the class is certified, the date/time stamp will appear to show when<br>the roster was certified. |  |

| Class Ro        | oster                  |                           |                   |                            |                       |
|-----------------|------------------------|---------------------------|-------------------|----------------------------|-----------------------|
|                 |                        |                           |                   | View FERPA Stat            | tement                |
| Fall 2017   R   | egular Academic Sessi  | ion   FSCJ1   College C   | redit             |                            |                       |
| ▼ <u>CTS 24</u> | 37 - 3 (4032)          | change class              |                   |                            |                       |
| Introduc        | tion to SQL Server Dat | tabase (Lecture)          |                   |                            |                       |
| Days an         | d Times R              | moom                      | Instructor        | Dates                      |                       |
| TBA             | 0                      | nline - All activities on | ine Pamela Brauda | 08/28/2017 -<br>12/09/2017 |                       |
|                 |                        |                           |                   |                            |                       |
| *Enrollment     | t Status Enrolled      | 1. <b></b>                |                   |                            |                       |
| Enrollment      | Capacity 24            | Enrolled 24               |                   |                            |                       |
|                 |                        |                           |                   |                            | Certify and Save      |
|                 |                        |                           |                   | 10/02                      | /2017 8:24:35PM       |
| Enrolled        | Students               |                           |                   | Find   🔤   🗰 Fir           | st - 1-24 of 24 🛛 Las |
| ID              | Name                   | Grade<br>Basis Units P    | rogram and Plan   | Level                      | Drop for NA           |

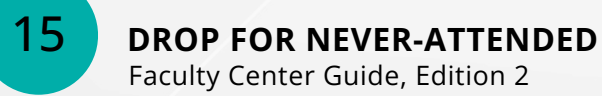

Notes:

- If you mistakenly mark someone as Dropped for Never-Attended, you can go back in and change it as long as the drop-down box is still there. Simply click the dropdown and reset it to blank. Be sure to click **Certify and Save** again.
- After the process runs to drop the student (which is intended to be a nightly process), you will not be able to make any changes to that student.
- You may be contacted by the College if you fail to certify and save your roster at the end of the Drop for Never-Attended window.

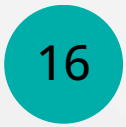

### GRADE CHANGES

Before Student Records posts the final grades, faculty members may change a student's grade through the grade roster the same way they submit the initial grade. Simply change the approval status from **Approved** to **Review**, change the grade, then return the status to **Approved** again. Any grades that need to be changed after that must be done through the grade change process outlined below.

Faculty members have one year after the class ends to enter grade changes. The ability to change grades is open for a year after the class is completed. This will allow faculty to change "I" grades. The grade change process in myFSCJ does not require departmental approval. Administrators cannot change grades; only the faculty member has access to complete the grade change process. If an adjunct is also an employee of the College, they must submit a **Help Desk** Ticket to change grades (Submit a ticket to the **IT Department** at <u>https://help.fscj.edu/</u>).

| Step | Action                                                                                                    |
|------|----------------------------------------------------------------------------------------------------|
| 1    | On the <b>Faculty Center</b> navigation, click the <b>Schedule</b> tile and click the <b>Grade Roster</b> icon. |

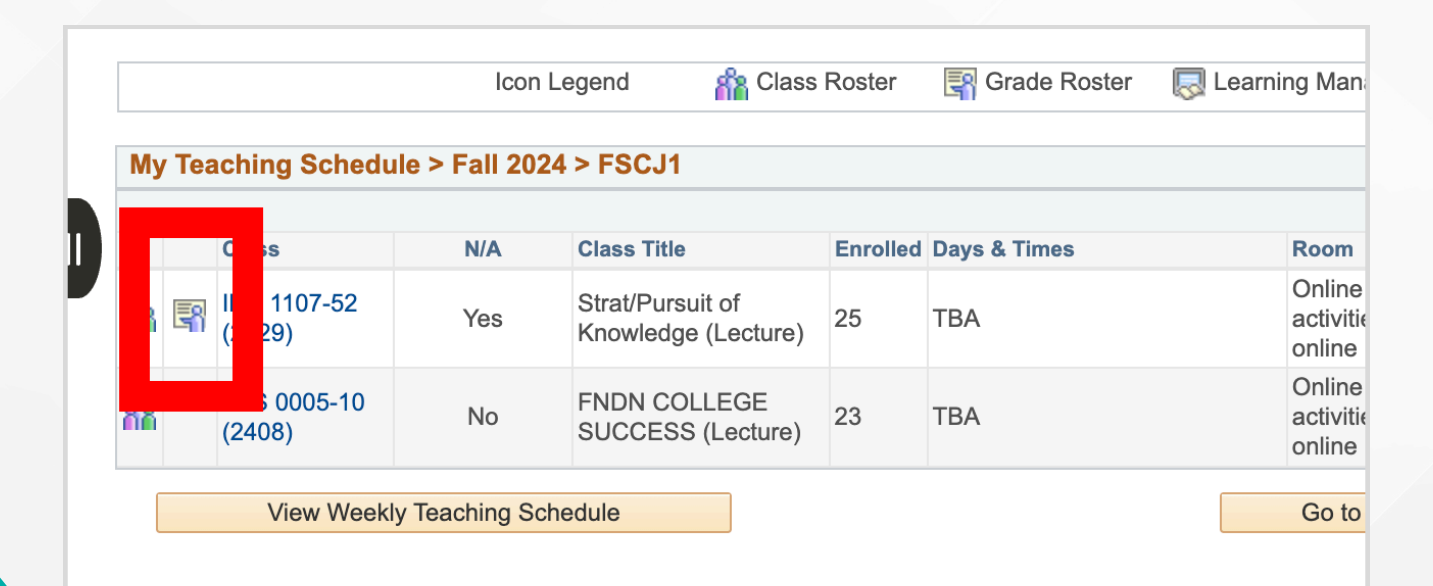

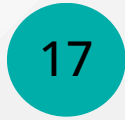

| Step | Action                                      |
|------|---------------------------------------------|
| 2    | Click the <b>Request Grade Change</b> link. |

|          | ENC 110                                       | 02 - 34 (416                                          | change                                                                 | e class                                | l.                                                         |                                                                                                    |                                                               |                                                          |
|----------|-----------------------------------------------|-------------------------------------------------------|------------------------------------------------------------------------|----------------------------------------|------------------------------------------------------------|----------------------------------------------------------------------------------------------------|---------------------------------------------------------------|----------------------------------------------------------|
|          | Writing Ab                                    | out Texts (Lectu                                      | ure)                                                                   |                                        |                                                            |                                                                                                    |                                                               |                                                          |
|          | Days and                                      | Times                                                 | Room                                                                   |                                        | Inst                                                       | ructor Da                                                                                                    | ites                                                          |                                                          |
|          | TuTh 2:00                                     | PM-3:15PM                                             | KENT BLDG F                                                            | ROOM 02                                | 235                                                        |                                                                                                    |                                                               |                                                          |
| Disp     | play Optio                                    | ns:                                                   |                                                                        |                                        | Grad                                                       | e Roster Action:                                                                                                    |                                                               |                                                          |
| *        | Grade Ro                                      | ster Type                                             | Final Grade<br>toster Grade On                                         | )<br>ily                               | *A<br><u>Requ</u>                                          | pproval Status Ap                                                                                                    | oproved C                                                     | Posted                                                   |
| *<br>Stu | Grade Ro                                      | ster Type (<br>Unassigned R<br>Transcript             | Final Grade<br>toster Grade On<br>t Note                               | Cofficial<br>Grade                     | *A<br><u>Requ</u><br>Grading<br>Basis                      | Program and Plan                                                                                                    | Level                                                         | Posted                                                   |
| *<br>Stu | *Grade Ro<br>Display<br>dent Grade<br>ID<br>1 | ster Type                                             | Final Grade<br>toster Grade On<br>t Note<br>Roster<br>Grade<br>A       | Official<br>Grade                      | *A<br><u>Requ</u><br>Grading<br>Basis<br>GRD               | Program and Plan Associate Degree - Associate in Arts                                                                                                    | Level<br>Sophomore                                            | Posted<br>Status<br>Posted                               |
| *<br>Stu | Grade Ro Display                              | ster Type                                             | Final Grade<br>toster Grade On<br>I Note<br>Roster<br>Grade<br>A<br>A  | Official<br>Grade<br>A<br>A            | *A<br><u>Requ</u><br>Grading<br>Basis<br>GRD<br>GRD        | Program and Plan Associate Degree - Associate in Arts Non-Degree - Dual Enrolled College Cr                                                                                                    | pproved C<br>Level<br>Sophomore<br>redit Freshman             | Posted<br>Status<br>Posted<br>Posted                     |
| stu      | Grade Ro Display                              | ster Type (<br>v Unassigned R<br>• Transcript<br>Name | Final Grade<br>toster Grade On<br>Roster<br>Grade<br>A<br>A<br>FN      | Official<br>Grade<br>A<br>A<br>FN      | *A<br>Requ<br>Grading<br>Basis<br>GRD<br>GRD<br>GRD        | Program and Plan Associate Degree - Associate In Arts Non-Degree - Dual Enrolled College Crr Associate Degree - Associate Degree - Associate Degree - Associate Degree - Associate Degree - Associate Degree - Associate In Arts                                                                                                    | pproved C<br>Level<br>Sophomore<br>redit Freshman<br>Freshman | Posted<br>Status<br>Posted<br>Posted<br>Posted           |
| Stu      | Grade Ro Display                              | ster Type (<br>v Unassigned R<br>• Transcript<br>Name | Final Grade<br>toster Grade On<br>Roster<br>Grade<br>A<br>A<br>FN<br>A | Official<br>Grade<br>A<br>A<br>FN<br>A | *A<br>Requ<br>Grading<br>Basis<br>GRD<br>GRD<br>GRD<br>GRD | Program and Plan Associate Degree - Associate Degree - Dual Enrolled College Crr Associate Degree - Associate Degree - Associat | redit Freshman<br>Freshman<br>Freshman                        | Posted<br>Status<br>Posted<br>Posted<br>Posted<br>Posted |

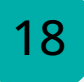

| Step | Action                                                                                                    |
|------|----------------------------------------------------------------------------------------------------|
| 3    | Click the <b>Official Grade</b> drop-down box next to the student that you want and select the appropriate grade. |

|                            | Fac                  | culty C           | enter                     | Searc <u>h</u>                 |                       |                    |                  |                    |
|----------------------------|----------------------|-------------------|---------------------------|--------------------------------|-----------------------|--------------------|------------------|--------------------|
| E Previous Term Schedule   | <u>M</u> y S<br>Grae | chedul<br>de Ro   | e   <u>C</u> las<br>oster | ss Roster                      | Grade Rost            | er                 |                  |                    |
| E Next Term Class Schedule |                      |                   |                           |                                |                       |                    |                  |                    |
|                            | Fall 2               | 024   S           | Seven W                   | eek - A   FS<br>( <u>2629)</u> | CJ1   Colleg          | ge Credit          |                  | С                  |
|                            |                      | Strate            | egies for                 | the Pursuit                    | of Knowledg           | je (Lecture)       | Instructor       |                    |
|                            |                      | TBA               |                           |                                | Online -<br>online    | All activities     | Audrey A         | ntee               |
| l                          |                      | lay Op<br>)isplay | otions<br>/ Unassi        | *Grade<br>gned Roste           | Roster Typer Grade Or | be Final Grade     | ~                | Grade              |
|                            |                      |                   |                           |                                |                       | Persor             | nalize   Find    | d   View /         |
|                            | St                   | udent             | Grade<br>ID               | Name                           | Roster G              | Grade fficial rade | Grading<br>Basis | Program            |
|                            |                      | 1                 |                           |                                |                       |                    | GRD              | Associa<br>Associa |
|                            |                      | 2                 |                           |                                | A<br>B                | 2                  | GRD              | Associa<br>Associa |
|                            |                      | 3                 |                           |                                | C<br>D                | 2                  | GRD              | Associa<br>Accoun  |
|                            |                      | 4                 |                           |                                | F                     |                    | GRD              | Associa<br>Associa |

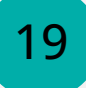

| Step | Action                                                                                                    |
|------|----------------------------------------------------------------------------------------------------|
| 4    | Click the <b>Submit</b> and the word "Success" will appear next to the updated grade. Click <b>Return to Grade Roster</b> (Note: The grade is now changed). |

#### ▼ ENC 1102 - 34 (4168)

Writing About Texts (Lecture)

| Days and Times     | Room                  | Instruc | Dates |  |
|--------------------|-----------------------|---------|-------|--|
| TuTh 2:00PM-3:15PM | KENT BLDG F ROOM 0235 |         |       |  |

| ID | Name | Enrollment<br>Status | Grading Basis   | Official<br>Grade |         |
|----|------|----------------------|-----------------|-------------------|---------|
| 1  |      | Enrolled             | Traditional A-F | A C               |         |
| 2  |      | Enrolled             | Traditional A-F | A C               |         |
| 3  |      | Enrolled             | Traditional A-F | FN C              |         |
| 4  |      | Enrolled             | Traditional A-F | A C               |         |
| 5  |      | Enrolled             | Traditional A-F | A C               | Success |

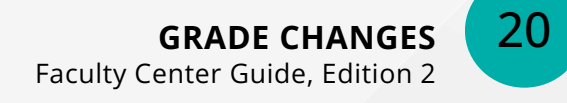

## F GRADES AND LAST DATE OF ATTENDANCE

If a student earns a failing grade due to non-attendance, the faculty member must report the grade as an "F" and enter the last date of attendance. To do so, follow the steps below:

| Step | Action                                                                                                    |
|------|----------------------------------------------------------------------------------------------------|
| 1    | On the <b>Faculty Center</b> navigation, click the <b>Schedule</b> tile and click the <b>Grade Roster</b> icon. |

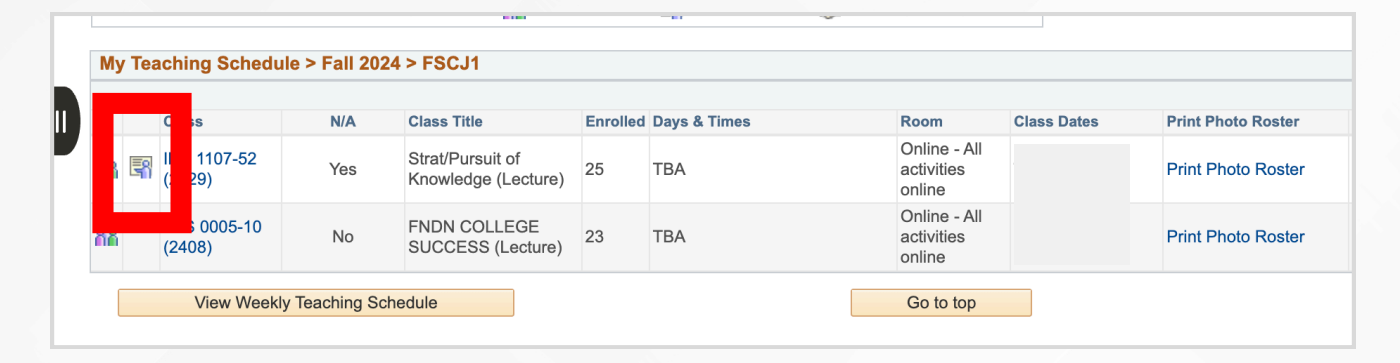

| Step | Action                                                                                                    |
|------|----------------------------------------------------------------------------------------------------|
| 2    | Click the <b>Roster Grade</b> drop-down and select <b>F</b> . Then the <b>Grade Reason</b> field will appear. |

| S | tude | ent Grade |                          |    |              |              |                   | •                |        |                                        |          |
|---|------|-----------|--------------------------|----|--------------|--------------|-------------------|------------------|--------|----------------------------------------|----------|
|   |      | ID        | Name                     |    | Roster Grade | Grade Reason | Official<br>Grade | Grading<br>Basis | Р      | ram and Plan                           | Level    |
|   | 1    | 3833898   | Armoo<br>Kristir<br>Joan | a, | (F ~         | ✓            | 4 <sup>1</sup> 0  |                  | A<br>A | ociate Degree -<br>ociate in Arts      | Freshman |
|   | 2    | 2 3833337 | Badyr<br>Stefar<br>Marie |    |              | Attended Er  | ntire Coul        | rse              | A<br>A | ociate Degree -<br>ociate in Arts      | Freshman |
|   | 3    | 3 3834235 | Bradle<br>III,<br>Gregor | v  | ¥            |              |                   | GRD              | Acc    | pciate Degree -<br>counting Technology | Freshman |

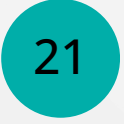

| Step | Action                                                                                                    |
|------|----------------------------------------------------------------------------------------------------|
| 3    | If the student attended the course, select <b>Attended Entire Course</b> . If the student never attended select <b>Never-Attended</b> (Note: The "Never-Attended" option is used when the student should have been dropped for non-attendance, but is still on the grade roster). Student Records will retroactively drop the student, and the student will lose any disbursed financial aid and will have a debt owed to the College. Once the student is dropped, they are removed from the myFSCJ class roster and will show as inactive in Canvas. Therefore, it is very important that students are properly dropped for Never-Attended at the beginning of the course. |

|     | ID       | Name | Roster Grade | Grade Reason | official<br>Grade | Grading<br>Basis | Program and Plan                        | Level |
|-----|----------|------|--------------|--------------|-------------------|------------------|-----------------------------------------|-------|
|     | 1        |      | F v          | Attended E 🗸 |                   | GRD              | Associate Degree -<br>Associate in Arts | Sophe |
|     |          |      |              |              |                   |                  |                                         |       |
| Stu | dent Gra | ade  |              |              |                   |                  |                                         |       |
| Stu | dent Gra | Name | Roster Grade | Grade Reason | fficial           | Grading<br>Basis | Program and Plan                        | Level |

| Step | Action                                                                                                    |
|------|----------------------------------------------------------------------------------------------------|
| 4    | If the student attended at least one class session, but stopped attending, select <b>Attended Until</b> . Then, the <b>Grade Date</b> field will appear. |

| 1 | Stu | dent G | rade 💷 |            |              |   |          |                   |                  |
|---|-----|--------|--------|------------|--------------|---|----------|-------------------|------------------|
|   |     | ID     | Name   | Roster Gra | Grade Reason | ¢ | ade Date | Official<br>Grade | Grading<br>Basis |
|   | 1   |        |        | F          | Attended U 🗸 | C | 3        |                   | GRD              |

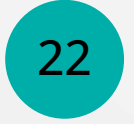

**F GRADES AND LAST DATE OF ATTENDANCE** Faculty Center Guide, Edition 2

| Step | Action                                                                       |
|------|------------------------------------------------------------------------------|
| 5    | In the <b>Grade Date</b> field, enter the student's last date of attendance. |

| Stu | dent G | rade 💷 |              |              |            |                 |                  |                                               |         |
|-----|--------|--------|--------------|--------------|------------|-----------------|------------------|-----------------------------------------------|---------|
|     | ID     | Name   | Roster Grade | Grade Reasor | Grade Date | fficial<br>rade | Grading<br>Basis | Program and<br>Plan                           | Level   |
| 1   |        |        | F v          | Attended U   | B          |                 | GRD              | Associate<br>Degree -<br>Associate in<br>Arts | Sophore |

From there, you can complete the grading process as usual.

Note that if a faculty member accidentally selects "Never-Attended" on an F grade, the faculty member should use the grade change process outlined in this guide to change the grade. However, if the grades have already been posted by Student Records, then the faculty member will need to submit a **Help Desk** ticket to have the grade changed (Submit a ticket to the **IT Department** at <u>https://help.fscj.edu/</u>).

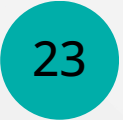

**F GRADES AND LAST DATE OF ATTENDANCE** Faculty Center Guide, Edition 2

# NOTES

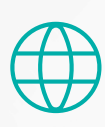

# www.training.fscj.edu/resources/atl